## ผลคะแนน O-Net รายบุคคล

## เข้าเว็ปไซต์

https://newonetresult.niets.or.th/Individualweb/notice/frEnquireStudentGraphScore.aspx

## ปรากฎหน้าเว็บดังรูป

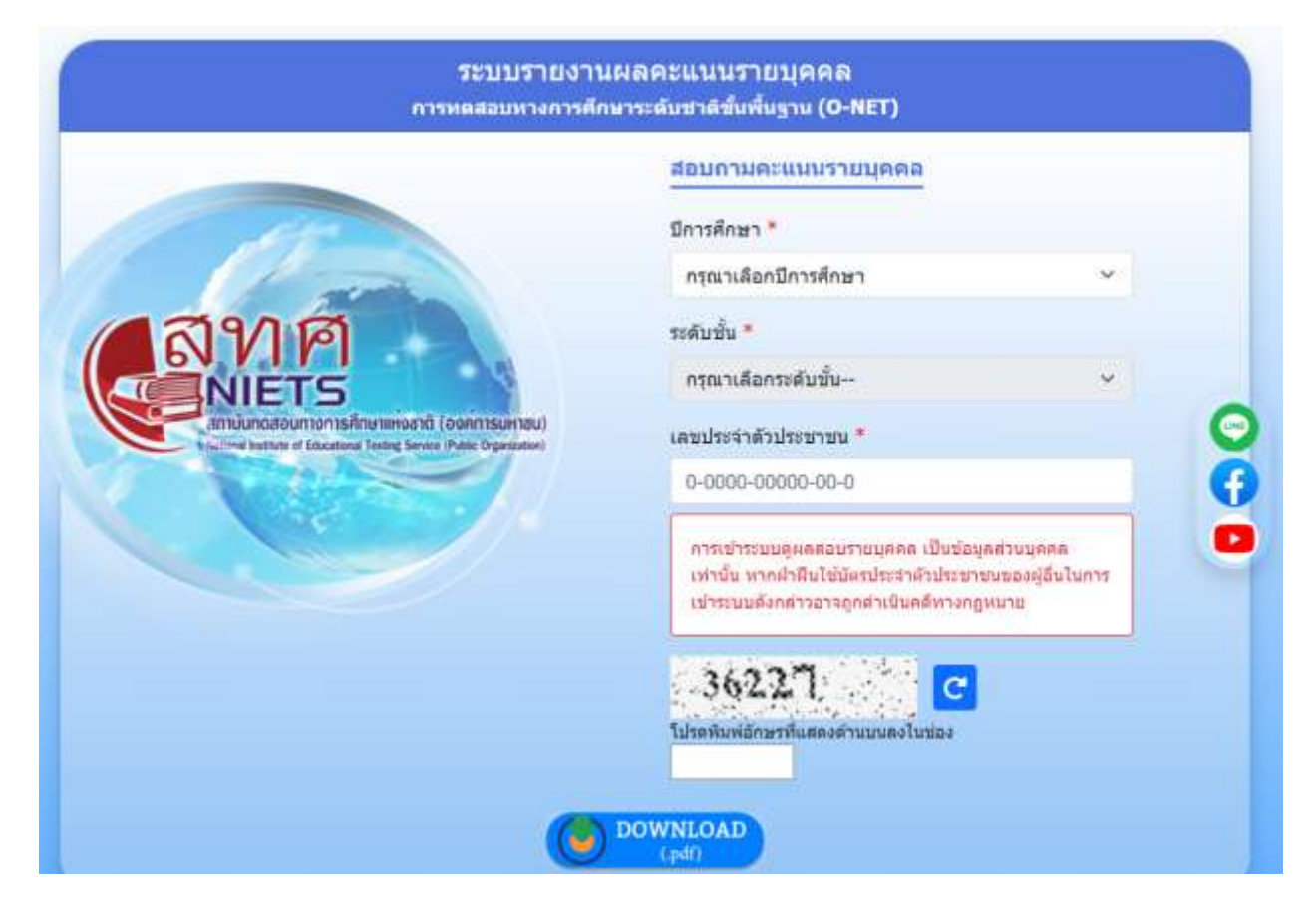

## การเข้าสู่ระบบ

ปีการศึกษา เลือกปีการศึกษาที่ต้องการตรวจสอบ ระดับชั้น เลือกระดับชั้นที่ทำการสอบ ให้ตรงกับปีการศึกษาที่ทำการสอบ กรอกเลขประจำตัวประชาชน เช่น 1122334455660 พิมพ์อักษรหรือตัวเลขตามที่ปรากฏเพื่อเป็นการยืนยันการเข้าใช้

| ระบบรายงานผลคะแนนรายบุคคล<br>การทดสอบทางการศึกษาระดับชาติขึ้นพื้นฐาน (O-NET) |                                                                                                    |
|------------------------------------------------------------------------------|----------------------------------------------------------------------------------------------------|
|                                                                              | สอบถามคะแนนรายบุคคล                                                                                                    |
| 112                                                                          | ปีการศึกษา *                                                                                                    |
|                                                                              | กรุณาเลือกปีการศึกษา                                                                                                    |
| (สีญญัติ)                                                                    | ระดับขั้น *                                                                                                    |
| NIETS                                                                        | กรุณาเลือกระดับขั้น 🗸                                                                                                    |
| antituncatiountion Isfiniemenositi (oonnitsunitou)                           | เลขประจำตัวประชาชน *                                                                                                    |
|                                                                              | 0-0000-00000-00-0                                                                                                    |
|                                                                              | การเข้าระบบดูผดสอบรายบุศคล เป็นข้อมูลส่วนบุคคล<br>เท่านั้น หากฝ่าฝืนใช้บัตรประสำคัวประชาชนของผู้อื่นในการ<br>เปาระบบดังกล่าวอาจถูกคำเนินคลีทางกฎหมาย |
|                                                                              |                                                                                                    |
| เลือกระดับชั้น                                                               | เลอกบการคกษา                                                                                                    |
|                                                                              | พิมพ์อักษรหรือตัวเลขตามที่                                                                                                    |
| กรอกเลขบัตรประชาชน                                                           | ปรากฏเพื่อเป็นการยืนยันการ<br>เข้าใช้                                                                                                    |
|                                                                              | F.0 1 F.0                                                                                                    |